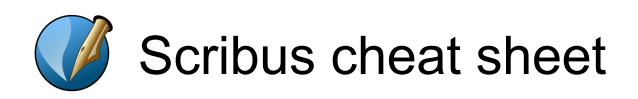

## **Interface Actions**

| F1               | Display the Help Manual                     |
|------------------|---------------------------------------------|
| F2               | Toggle display of the Properties<br>Palette |
| F3               | Toggle display of the Style<br>Manager      |
| F6               | Toggle display of the Layers<br>Manager     |
| Context menu key | Display the Context Menu                    |

## **File Actions**

| Ctrl + N         | Create a new document                           |
|------------------|-------------------------------------------------|
| Ctrl + Alt + N   | Create a new document from a<br>Template        |
| Ctrl + O         | Open an existing document                       |
| Ctrl + F4        | Close the current document                      |
| Ctrl + S         | Save the current document                       |
| Ctrl + Shift + S | Save the current document with a different name |
| Ctrl + Alt + S   | Save the current document as a Template         |
| Ctrl + Alt + P   | Print Preview                                   |
| Ctrl + P         | Print the current document                      |
| Ctrl + Shift + E | Export the document (or page) as an image       |
| Ctrl + Q         | Quit Scribus                                    |

## **Edit Actions**

| Ctrl + C         | Сору                                                |
|------------------|-----------------------------------------------------|
| Ctrl + X         | Cut                                                 |
| Ctrl + V         | Paste                                               |
| Ctrl + Z         | Undo last action                                    |
| Ctrl + Y         | Redo last undone action                             |
| Ctrl + A         | Select All                                          |
| Ctrl + Alt + A   | Advanced Select All                                 |
| Ctrl + Shift + A | Deselect All                                        |
| R                | Rotate the currently selected item (drag to rotate) |

Some interesting things about the Copy, Cut, and Paste functions is that they do not just apply to text. If you copy an object, like a text frame, image frame, or shape for example, you can then paste these on another page, and it will be placed with the same X-Pos, Y-pos it had in the original location. You can also use graphics inside a body of text, something called inline graphics, if you paste while in Edit Contents mode in the text frame. Weirder still is that you can copy/cut and paste a text frame that might include inline graphics as inline graphics itself.

#### **Related Mouse Actions**

| Ctrl | Constrain angle to 15 degree |
|------|------------------------------|
|      | steps while rotating         |

## **Item Actions**

| Del or Left arrow<br>or Ctrl + K                 | Delete selected object(s)                                                     |  |
|--------------------------------------------------|-------------------------------------------------------------------------------|--|
| Ctrl + D                                         | Duplicate selected object(s)                                                  |  |
| Ctrl + Shift + D                                 | Duplicate selected object(s) multiple times                                   |  |
| Ctrl + G                                         | Group multiple objects together                                               |  |
| Ctrl + Shift + G                                 | Ungroup objects                                                               |  |
| Home                                             | Raise object to the highest level                                             |  |
| Ctrl + Home                                      | Raise object to the next level up                                             |  |
| Ctrl + End                                       | Lower object to the next level down                                           |  |
| End                                              | Lower object to the lowest level                                              |  |
| Ctrl + L                                         | Toggle the locking of the<br>currently selected object                        |  |
| Ctrl + Shift + L                                 | Toggle the locking of the size of the currently selected object               |  |
| Related Mouse Actions                            |                                                                               |  |
| Ctrl                                             | Constrain object to<br>vertical/horizontal axis after<br>dragging has started |  |
| Ctrl                                             | Resize proportionally after dragging by a handle has started                  |  |
| Shift + Left click                               | Add object to selection set                                                   |  |
| Ctrl + Left click                                | Select object on next level down under currently selected object              |  |
| Ctrl + Shift + Left<br>click + Move the<br>mouse | Move object under the currently selected object                               |  |

## **Text Actions**

Т

|  | Insert new text frame |
|--|-----------------------|
|--|-----------------------|

| E                                 | Edit text frame contents (inline editing)                        |
|-----------------------------------|------------------------------------------------------------------|
| Ctrl + T                          | Edit text frame contents with the Story Editor                   |
| Ctrl + I                          | Import text from external file                                   |
| N                                 | Link text frame to another text frame                            |
| U                                 | Unlink text frame from other text frames                         |
| Ctrl + F                          | Search (and Replace) text                                        |
| Shift + F7                        | Spellcheck                                                       |
| Related Mouse Actions             |                                                                  |
| Ctrl + Wheel up<br>and wheel down | Scroll list of fonts in font drop-<br>down list a page at a time |

# Inline Text Editing Mode

| Shift + Enter         | Insert Line Break (start new line<br>without starting a new<br>paragraph) |  |
|-----------------------|---------------------------------------------------------------------------|--|
| Ctrl + Enter          | Insert Frame Break (force text to jump to the next linked frame)          |  |
| Ctrl + Shift + Enter  | Insert Column Break (force text to jump to the next column)               |  |
| Ctrl + Up arrow       | Move to the start of the current paragraph                                |  |
| Ctrl + Down arrow     | Move to the end of the current paragraph                                  |  |
| Ctrl + Page Up        | Move to the start of the current text frame                               |  |
| Ctrl + Page Down      | Move to the end of the current text frame                                 |  |
| Related Mouse Actions |                                                                           |  |
| Double click          | Select the whole word where double-clicked                                |  |
| Ctrl + Double click   | Select the whole paragraph where double-clicked                           |  |

# **Special Characters**

| Ctrl + Alt + -            | Insert non-breaking hyphen |
|---------------------------|----------------------------|
| Ctrl + Space              | Insert non-breaking space  |
| Ctrl + Alt + Shift +<br>P | Insert page number         |
| Ctrl + Shift + -          | Insert soft (smart) hyphen |

| Ctrl + Shift + U | Start special unicode sequence |
|------------------|--------------------------------|
|                  |                                |

# **Image Actions**

| 1                         | Insert new image frame                                                                        |  |
|---------------------------|-----------------------------------------------------------------------------------------------|--|
| Ctrl + I                  | Import image into frame                                                                       |  |
| Ctrl + E                  | Change image effects                                                                          |  |
| Ctrl + Shift + C          | Copy image contents                                                                           |  |
| Ctrl + Shift + V          | Paste image contents                                                                          |  |
| Ctrl + Alt + Shift +<br>V | Paste image contents (absolute location)                                                      |  |
| Y                         | Eyedropper (get colour from image)                                                            |  |
| Alt + Up arrow            | Resize image smaller (in image edit mode on free scaling image only)                          |  |
| Alt + Down arrow          | Resize image larger (in image<br>edit mode on free scaling image<br>only)                     |  |
| Related Mouse Actions     |                                                                                               |  |
| Double click              | On an image frame, enters<br>image editing mode (frame must<br>be set to free scaling first). |  |

# **Graphics Actions**

| В                 | Insert new bezier line/curve                                                                                |
|-------------------|----------------------------------------------------------------------------------------------------|
| F                 | Insert new freehand line                                                                                    |
| L                 | Insert new line                                                                                             |
| S                 | Insert new shape (shape<br>defaults to the last shape drawn,<br>or a rectangle if the first shape<br>drawn) |
| Р                 | Insert new polygon                                                                                          |
| А                 | Insert new table frame                                                                                      |
| D                 | Insert new render frame (a<br>rendering engine - e.g. LaTeX -<br>must be installed first)                   |
| Related Mouse Act | ons                                                                                                    |
| Ctrl              | Constrain angle to 15 degree steps while drawing a line                                                     |
|                   |                                                                                                    |

# **View Actions**

Zoom to drawn area

| Ctrl + +              | Zoom in                                                           |
|-----------------------|-------------------------------------------------------------------|
| Ctrl + -              | Zoom out                                                          |
| Ctrl + 1              | Zoom to 100%                                                      |
| Ctrl + 0              | Zoom to fit height of page                                        |
| F11                   | Toggle display of all guides<br>(including rulers)                |
| F12                   | Toggle display of all palettes<br>(except "Align and Distribute") |
| Ctrl + Shift + R      | Toggle display of rulers                                          |
| Related Mouse Actions |                                                                   |
| Ctrl + Wheel up       | Zoom IN or OUT (may not work                                      |

# **Adjustment Actions**

| Arrow keys                                         | Move selected item(s) by 1 unit<br>in arrow key direction               |
|----------------------------------------------------|-------------------------------------------------------------------------|
| Shift + Arrow keys                                 | Move selected item(s) by 0.1<br>units in arrow key direction            |
| Ctrl + Arrow keys                                  | Move selected item(s) by 10<br>units in arrow key direction             |
| Ctrl + Shift +<br>Arrow keys                       | Move selected item(s) by 0.01<br>units in arrow key direction           |
| Alt + Arrow keys                                   | Resize selected item(s)<br>outwards by 1 unit in arrow key<br>direction |
| Alt + Shift + Arrow<br>keys<br>Source: Scribus wik | Resize selected item(s) inwards<br>by 1 unit in arrow key direction     |

Last modification: 2022/03/23 15:16:13

More information: defkey.com/ja/scribus-shortcuts

Customize this PDF...